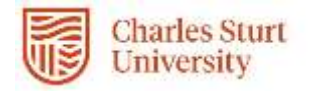

# Web Kiosk Quick Start Guide

Making a Leave Request

Prepared by DPC, Systems Division of People & Culture

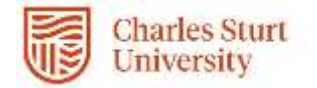

# Leave Booking Requests

To make a leave request

• Select My HR >> Leave >> Leave Requests

| Leave Request                           |                         |                   |                     |                        |                    |
|-----------------------------------------|-------------------------|-------------------|---------------------|------------------------|--------------------|
| Leave Code                              | Start Date End Date     | Amount Leave Unit | Adv Pay Salary % St | atus Delete            | Unsubmit           |
| 1. SICK - Personal Leave (Sick, Carers) | 01-JUN-2020 05-JUN-2020 | 5.00 Days         | Su                  | bmitted Delete Booking | Unsubmit Booking   |
| Leave Booking Request                   |                         |                   |                     |                        |                    |
|                                         |                         |                   |                     |                        |                    |
| Leave Balances                          |                         |                   |                     |                        |                    |
|                                         |                         |                   |                     |                        |                    |
| Leave Type                              | Calculation Date        | Next Accrual Date | Actual Balance      | Pro-rata Balance       | Total Balance Unit |
| Annual Leave                            | 20-AUG-2020             | 21-AUG-2020       | 16.31               | 0                      | 16.31 Days         |
| Domestic Violence Leave                 | 20-AUG-2020             | 01-JAN-2021       | 15                  | 0                      | 15 Days            |
| Long Service Leave                      | 20-AUG-2020             | 21-AUG-2020       | 53.19               | 0                      | 53.19 Days         |
| Personal Leave (Sick, Carers)           | 20-AUG-2020             | 01-JAN-2021       | 57.588              | 0                      | 57.588 Days        |
| Special Leave                           | 20-AUG-2020             | 01-JAN-2021       | 10                  | 0                      | 10 Days            |
|                                         |                         |                   |                     |                        |                    |
| Future Leave Booking                    | s                       |                   |                     |                        |                    |
| No Records returned                     |                         |                   |                     |                        |                    |

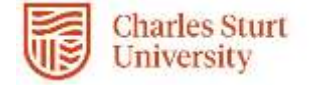

• To enter a leave booking select 'Leave Booking Request'

| Leave Booking Request                      |                                    |  |  |  |
|--------------------------------------------|------------------------------------|--|--|--|
| Part Day                                   | 0                                  |  |  |  |
| Leave Code                                 | Personal Leave (Sick, Carers) 🗸    |  |  |  |
| Start Date                                 | 18-AUG-2020                        |  |  |  |
| End Date                                   | 21-AUG-2020                        |  |  |  |
| Unit<br>(P/Time staff to book in<br>Hours) | Days 🗸                             |  |  |  |
| Medical Certificate (Y/N)                  | Yes 🗸                              |  |  |  |
| Medical Certificate File                   | Choose File MedicalCertificate.doc |  |  |  |
| Other Doc.                                 | ~                                  |  |  |  |
| Leave reason (if required)                 | Carers Leave (comment below) 🗸     |  |  |  |
| Comment                                    |                                    |  |  |  |
| Submit for Approval Cancel Clear           |                                    |  |  |  |

Enter the appropriate information:

**Part Day** - Tick this checkbox if the leave request is for a part day. **Please note**: *this must be done prior to selecting a leave code* to trigger the correct fields for booking type and units for part day leave.

Leave Code - Pull down the drop down list and select the appropriate code by clicking on it.

Start Date - Enter the date the leave is to commence.

**End Date** - Enter the date that the leave is to finish (this field will not display if the Part Day checkbox is ticked).

**Unit** - Enter the unit for the leave booking e.g. D for Days, H for Hour (this field will not display if the Part Day checkbox is ticked).

**Hours** - Enter the number of hours required for a part day booking. This field will only display if the selected leave code is not in either of the above code rules.

**Medical Certificate** - Enter 'Y' if you have a medical Certificate for Sick Leave or 'N' if you do not. This is a mandatory field for Sick Leave bookings in excess of 3 working days.

## \* Medical Certificate File

Click the 'Browse' button and navigate to the document to be attached.

#### Reason

Choose a reason for the leave from the drop down list.

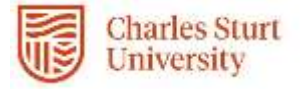

### Comment

Enter any useful comments here.

Actions to complete the leave request are as follows:

**'Save and Submit'** will create both the WSS leave request (with the status "Submitted") and will submit the request for approval.

'Cancel' will return the user to the main WSS Leave Request screen.

'Clear' will reset the screen (displays a new Leave Booking Request screen).

**Please note**: When the booking is submitted, **it is not automatically approved**. The system will check the available balance for the leave type, along with the booking rules set by the University, and may produce the following warning:

| Leave Booking Request                      |                                      |  |  |  |
|--------------------------------------------|--------------------------------------|--|--|--|
| DONE!<br>Your request has been processed   |                                      |  |  |  |
| Leave Code                                 | SICK - Personal Leave (Sick, Carers) |  |  |  |
| Start Date                                 | 18-AUG-2020                          |  |  |  |
| End Date                                   | 21-AUG-2020                          |  |  |  |
| Amount                                     | 4                                    |  |  |  |
| Unit<br>(P/Time staff to book in<br>Hours) | Days                                 |  |  |  |
| Medical Certificate (Y/N)                  | Yes                                  |  |  |  |
| Medical Certificate File                   | MedicalCertificate.doc               |  |  |  |
| Other Doc.                                 |                                      |  |  |  |
| Leave reason (if required)                 | Carers Leave (comment below)         |  |  |  |
| Comment                                    |                                      |  |  |  |
| Back to Leave Requests List                | :                                    |  |  |  |

Selecting Back to Leave Requests List will display all current and future leave bookings that have been submitted for approval, or have already been approved by your manager